## 忘記帳號/修改或重置基本資料-操作畫面說明

< 經濟部 ,

#### 有下列情形時使用:

- 1) 管理者忘記帳號欲查詢時
- 2) 修改公司(申報代理人)之管理者基本資料時
- 3) 欲變更管理者帳號時
- 4) 變更管理者Email時
- 5) 申報代理人欲變更代理人或負責人資料時
- 6) 申報代理人欲停止使用CTP申報平臺時(停用後帳號無法復用)
- 註:公司或代理人欲變更 / 新增使用者帳號資料,請由公司(代理人)之管理者登入後, 於首頁上方功能頁籤點選管理者姓名 > 使用者資料維護功能辦理

## 情境A:申報公司忘記帳號/修改或重置基本資料 1.於登入頁點選"忘記帳號或下方修改或重置基本資料"

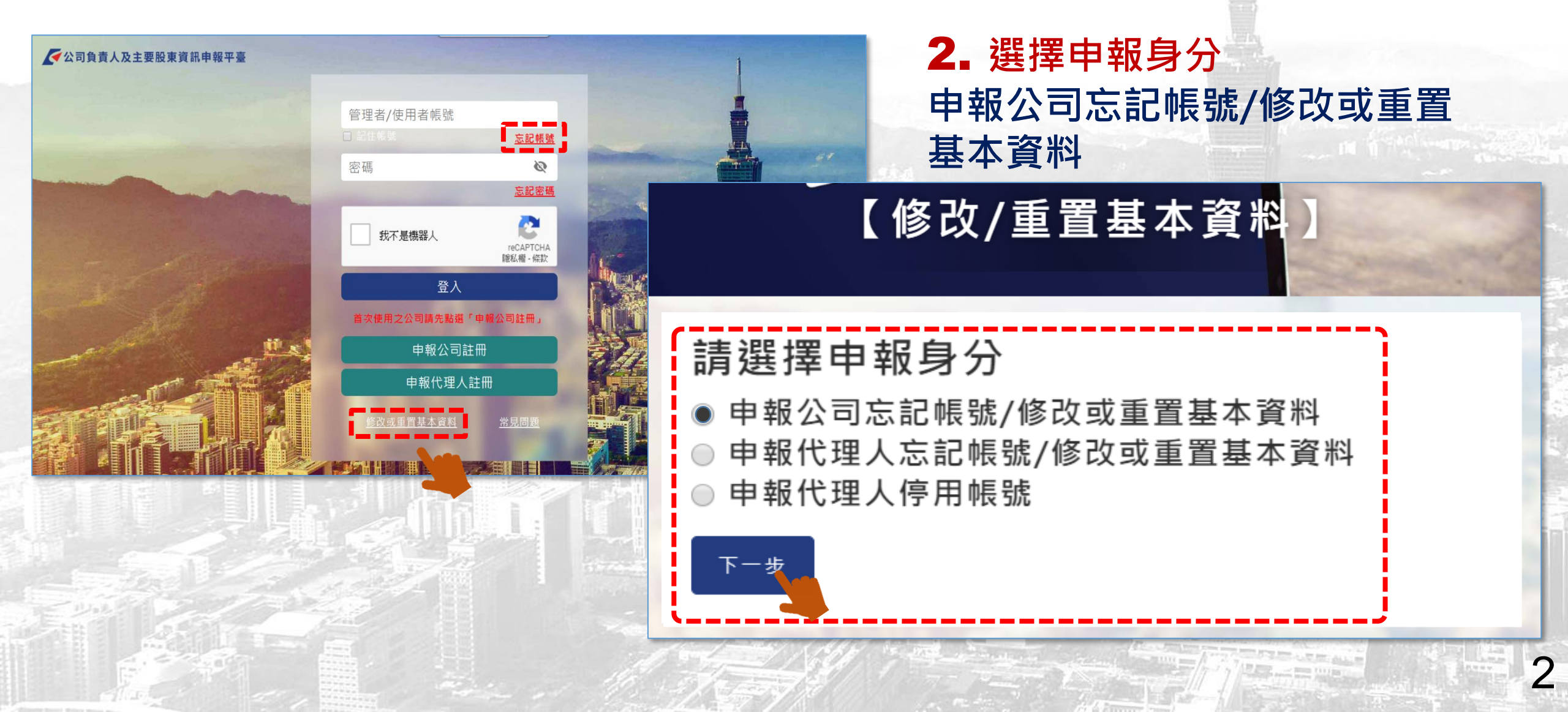

< 經濟部

#### 情境A:申報公司忘記帳號/修改或重置基本資料

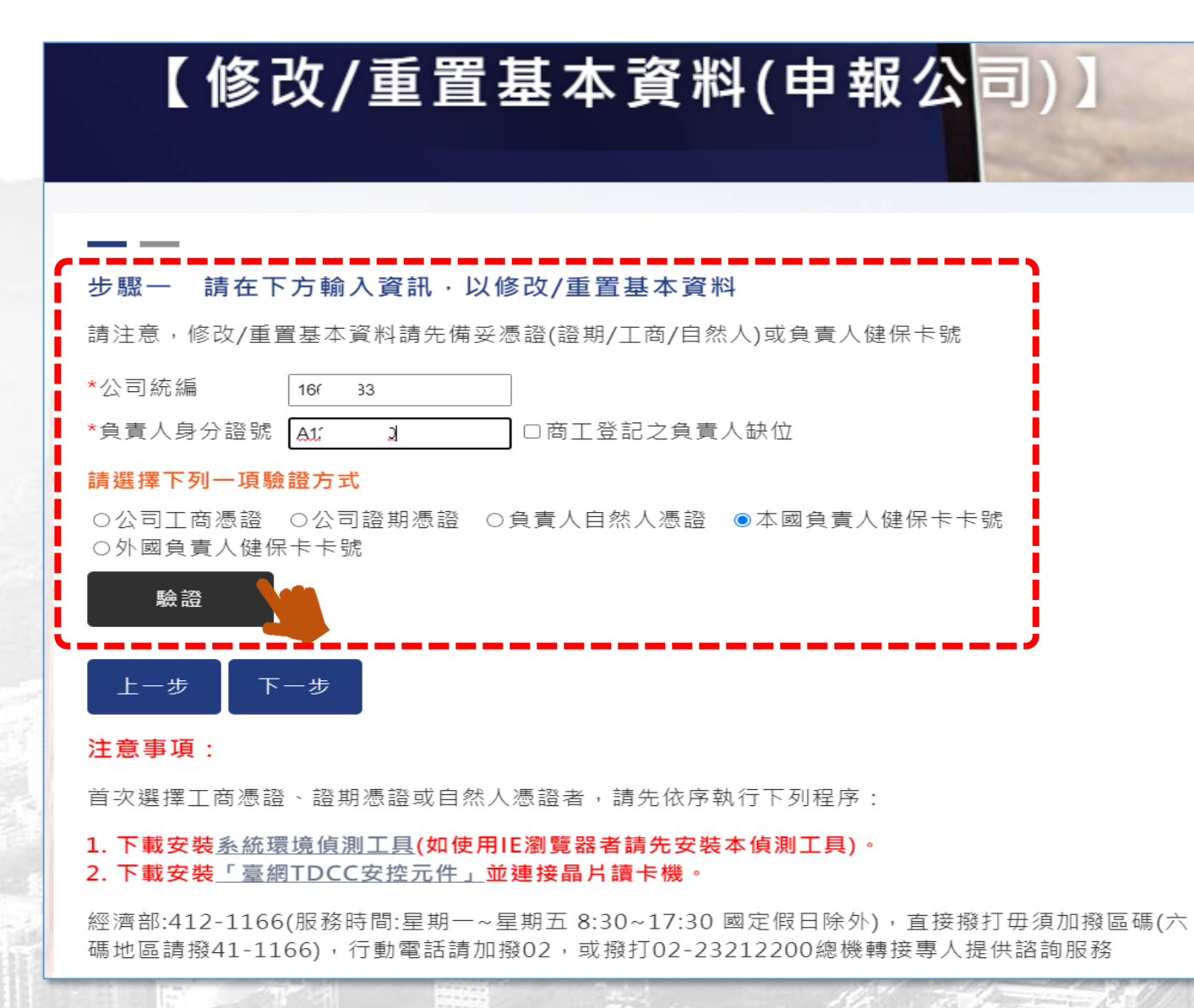

## 3. 驗證申報公司或負責人身分

經濟部

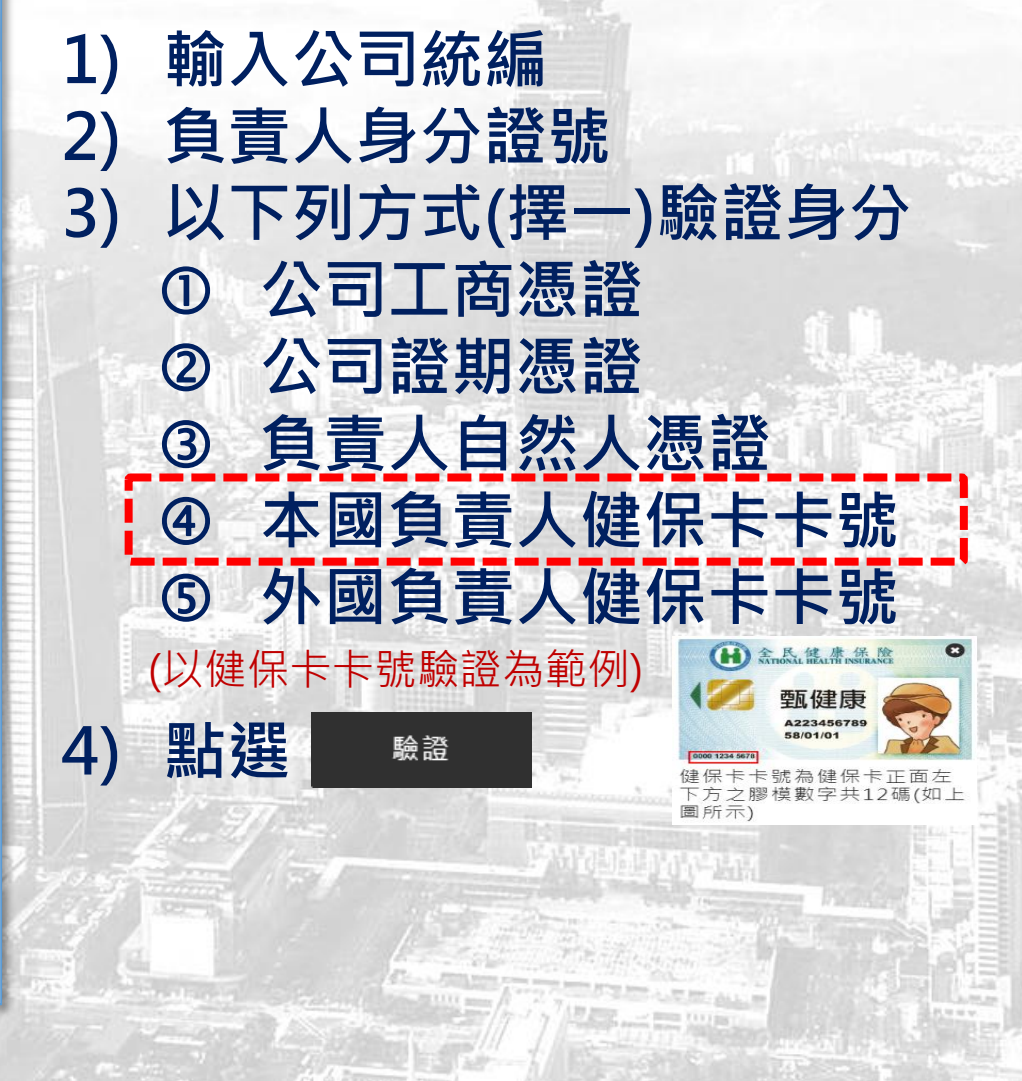

3

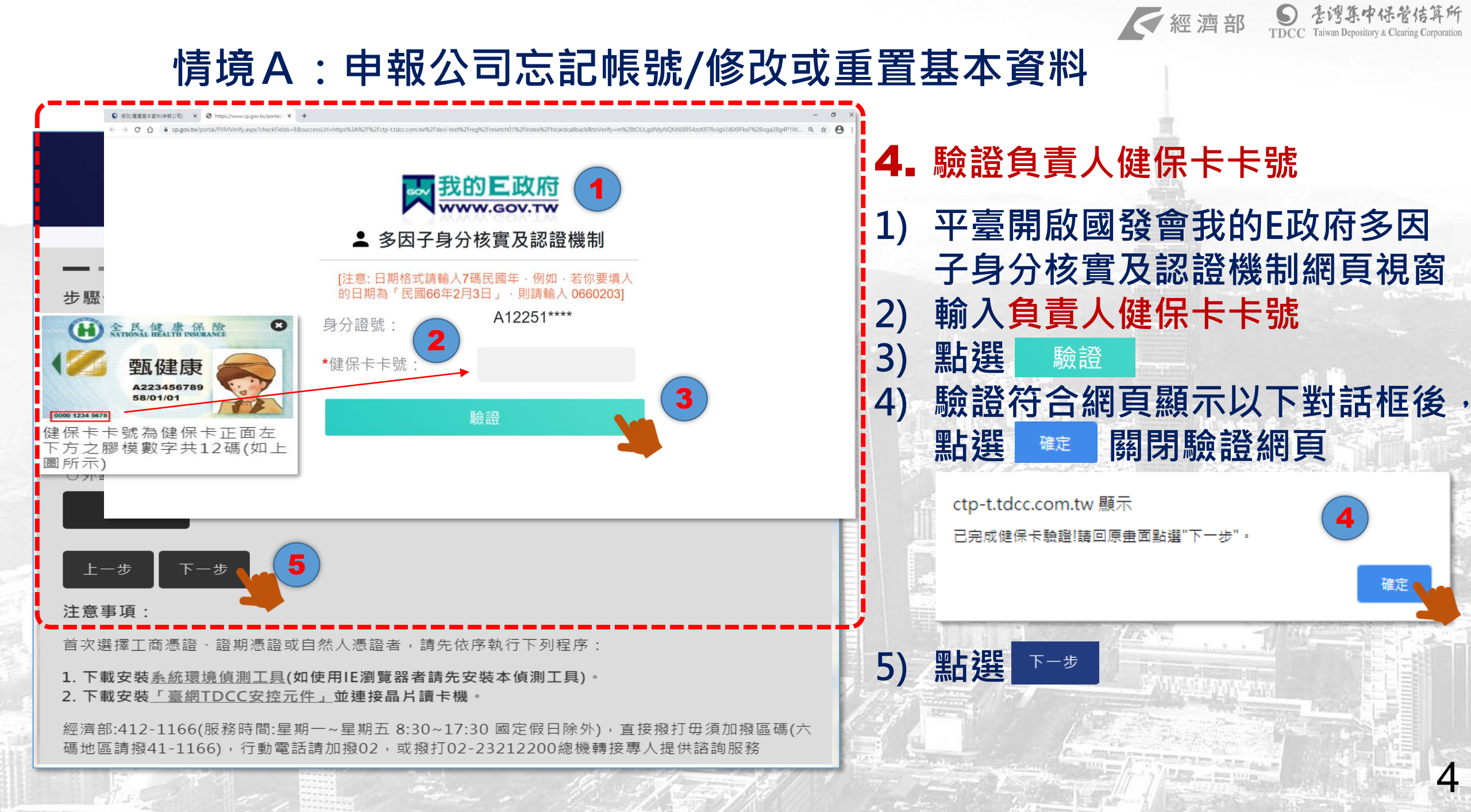

#### 情境A:申報公司忘記帳號/修改或重置基本資料

![](_page_4_Figure_1.jpeg)

經濟部

5

![](_page_5_Picture_0.jpeg)

#### 情境A:申報公司忘記帳號/修改或重置基本資料

![](_page_5_Picture_2.jpeg)

## 情境B:申報代理人忘記帳號/修改或重置基本資料 1. 於登入頁點選"忘記帳號或下方修改或重置基本資料"

![](_page_6_Picture_1.jpeg)

#### 2. 選擇申報身分 申報代理人忘記帳號/修改或重置 基本資料

【修改/重置基本資料

< 經濟部

![](_page_7_Picture_0.jpeg)

![](_page_7_Figure_2.jpeg)

![](_page_8_Picture_0.jpeg)

![](_page_8_Figure_1.jpeg)

經濟部

![](_page_9_Picture_0.jpeg)

| 【修改/重置基本資料(申報代理人)】 |      | <ul> <li>5. 修改/重置申報代理人基本資料</li> <li>可修改申報代理人下列資料</li> <li>1)申報代理人類型</li> <li>2)申報代理人名孫或姓名</li> </ul> |                                        |
|--------------------|------|----------------------------------------------------------------------------------------------------|----------------------------------------|
|                    |      | 2)<br>3) (<br>4) (                                                                                   | 自責人姓名<br>負責人身分證號<br>(使用負責人自然人憑證或健保卡卡號驗 |
| 步驟二 修改/重置申報代理人基本資料 |      |                                                                                                    |                                        |
| *甲報代埋人類型 會計師事務     | 務所 ▼ | <b>_</b> \                                                                                           | 證身分者·無法編輯此欄位)                          |
| *申報代理人名稱或姓名 王      |      | 5)                                                                                                   | 理給電話                                   |
| *負責人姓名 王 및         |      |                                                                                                    |                                        |
| *負責人身分證號 A1- 40    |      |                                                                                                    |                                        |
| *聯絡電話 02-27 」      | 5    |                                                                                                    |                                        |
| 上一步下一步             |      |                                                                                                    | 10                                     |

![](_page_10_Picture_0.jpeg)

![](_page_10_Figure_2.jpeg)

![](_page_11_Picture_0.jpeg)

![](_page_11_Picture_2.jpeg)

## 情境C:申報代理人停用帳號 Ⅰ.於登入頁點選"修改或重置基本資料"

![](_page_12_Picture_1.jpeg)

## 2. 選擇身分 申報代理人停用帳號

經濟部

13

## 【修改/重置基本資料】

#### 請選擇申報身分

下一步

申報公司忘記帳號/修改或重置基本資料
 申報代理人忘記帳號/修改或重置基本資料
 申報代理人停用帳號

![](_page_13_Picture_0.jpeg)

![](_page_14_Picture_0.jpeg)

#### 情境C:申報代理人停用帳號

![](_page_14_Figure_2.jpeg)

![](_page_15_Picture_0.jpeg)

# THE END Thank you!